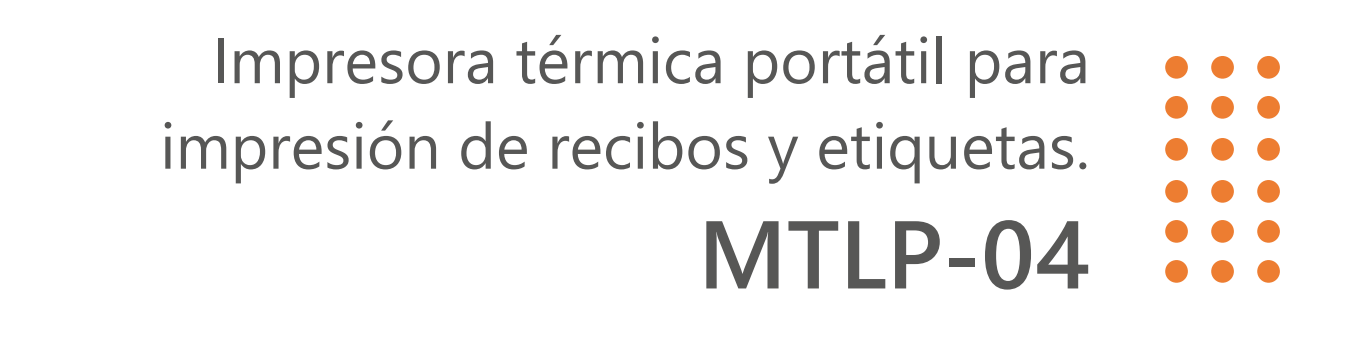

### MANUAL DE INSTALACIÓN Y CONFIGURACIÓN DE DRIVER COM BLUETOOTH

Rev. 01 >>>

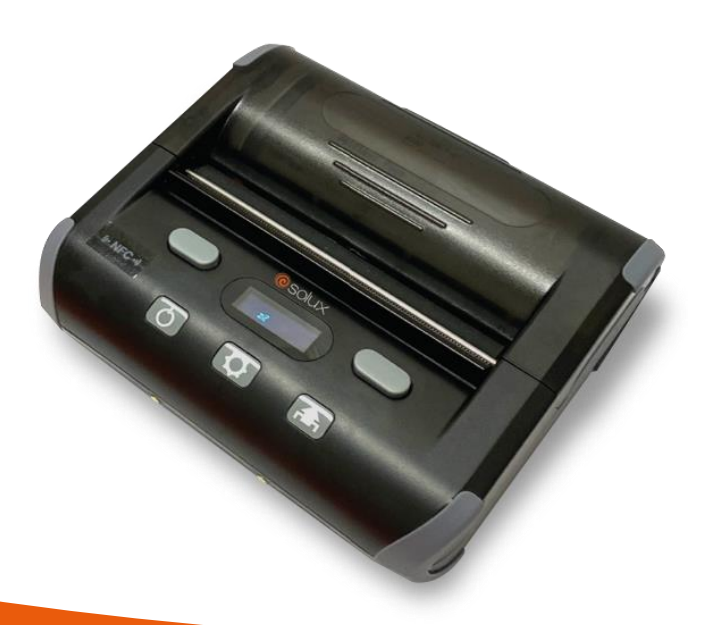

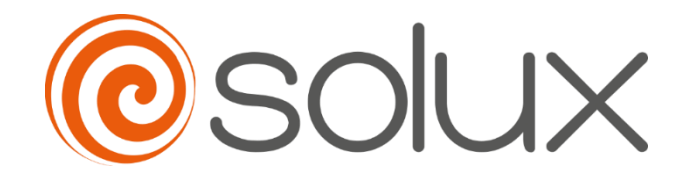

Automatiza tu negocio para crecer de forma rápida, segura y eficiente. Ven con Solux.

# Resumen

| 1. Introdución                                        |   |
|-------------------------------------------------------|---|
| 2. Driver de la impresora                             |   |
| 3. Instalación del driver                             | 4 |
| 3.1. Requisitos mínimos de instalación                | 4 |
| 3.2. Instalación del driver                           | 4 |
| 4. Ubicación de la Impresora Bluetooth                | 7 |
| 5. Asociación de la impresora Bluetooth con el driver |   |

#### 1. INTRODUCIÓN

en fábrica, entre otros segmentos.

La impresora SX-MTLP-04 es una impresora portátil de etiquetas y recibos con tecnología de impresión térmica directa, de fácil operación y excelente costo-beneficio, muy utilizada en ventas móviles, atención en colas o emisión de etiquetas de productos

En este manual, presentamos instrucciones paso a paso para instalar el driver de impresión para el sistema operativo Windows, así como para configurarlo para su uso a través de la interfaz Bluetooth.

Lea atentamente la información descrita en el **Manual del Usuario** antes de utilizar la impresora.

#### 2. DRIVER DE LA IMPRESORA

La impresora SX-MTLP-04 tiene un driver de impresión compatible para su instalación en los sistemas operativos Windows 98, 2000, NT, XP, 7, 8, 10 y 11, Mac OS y Android.

Este driver está disponible en el área de Descargas del producto, en el sitio web <u>www.solux-tech.com.br/es</u>.

La instalación se realiza ejecutando el programa "SoluxMobilePrinterDriverInstall.exe", donde se le guiará a través de la instalación (solo disponible para Windows).

Una vez completado, el sistema operativo hará que la impresora esté disponible en la lista de impresoras instaladas.

El controlador de driver de impresión transforma caracteres e imágenes en gráficos de matriz de puntos para imprimir.

También es posible imprimir enviando textos y comandos directamente a la interfaz de comunicación de la impresora. Para hacer esto, simplemente instale el driver de la interfaz y programe los datos que se enviarán al puerto de comunicación creado. De esta forma, la impresora utilizará el formato de caracteres predeterminado configurado en su memoria.

#### 3. INSTALACIÓN DEL DRIVER

#### 3.1. Requisitos mínimos de instalación

La computadora donde se instalará la impresora deberá contener al menos un procesador de 1.1GHz y 2GB de RAM con sistema operativo Windows, siendo compatible con las versiones de Windows 98, 2000, NT, XP, 7, 8, 10 y 11.

#### 3.2. Instalación del driver

Localice el archivo "*SoluxMobilePrinterDriverInstall.exe*" y ejecútelo haciendo doble clic en él o en su icono.

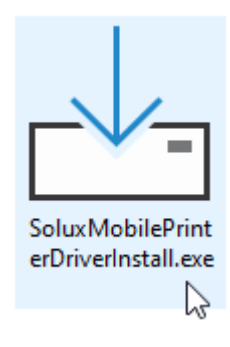

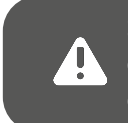

Si después de ejecutar el archivo aparece el mensaje "¿Desea permitir que esta aplicación realice cambios en su dispositivo?", haga clic en "Sí" para continuar con la instalación del driver de impresión.

A continuación, aparecerá la pantalla para elegir el idioma. Haga clic en "OK" para continuar.

| Select Se | tup Language                                        | $\times$ |
|-----------|-----------------------------------------------------|----------|
| 1         | Select the language to use during the installation: |          |
|           | English                                             | ~        |
|           | OK Cancel                                           |          |

En la siguiente pantalla que aparece, haga clic en "*Install*" para comenzar la instalación.

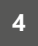

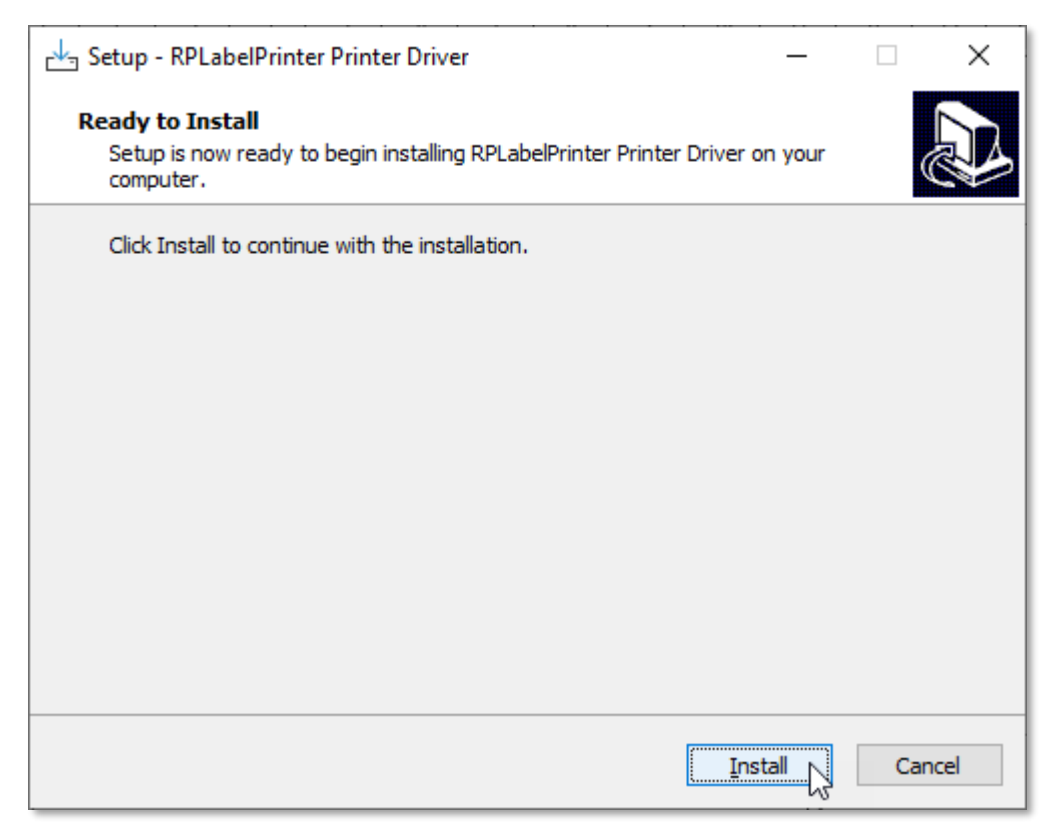

El instalador extraerá los archivos para la instalación.

Luego aparecerá un mensaje informándole que la impresora se ha instalado correctamente, como se muestra a continuación:

| Setup - RPLabelPri                | nter Printer Driver                               | _         |       | ×    |
|-----------------------------------|---------------------------------------------------|-----------|-------|------|
| Installing<br>Please wait while S | etup installs RPLabelPrinter Printer Driver on yo | ur comput | er. ( |      |
| Finishing installatio             | n                                                 |           |       |      |
|                                   |                                                   |           |       |      |
|                                   | SUCCESS >                                         | <         |       |      |
|                                   | La impresora se ha instalado correctament         | e         |       |      |
|                                   | ОК                                                |           |       |      |
|                                   |                                                   |           |       |      |
|                                   |                                                   |           | Can   | ncel |

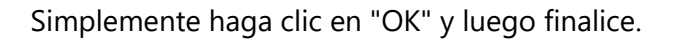

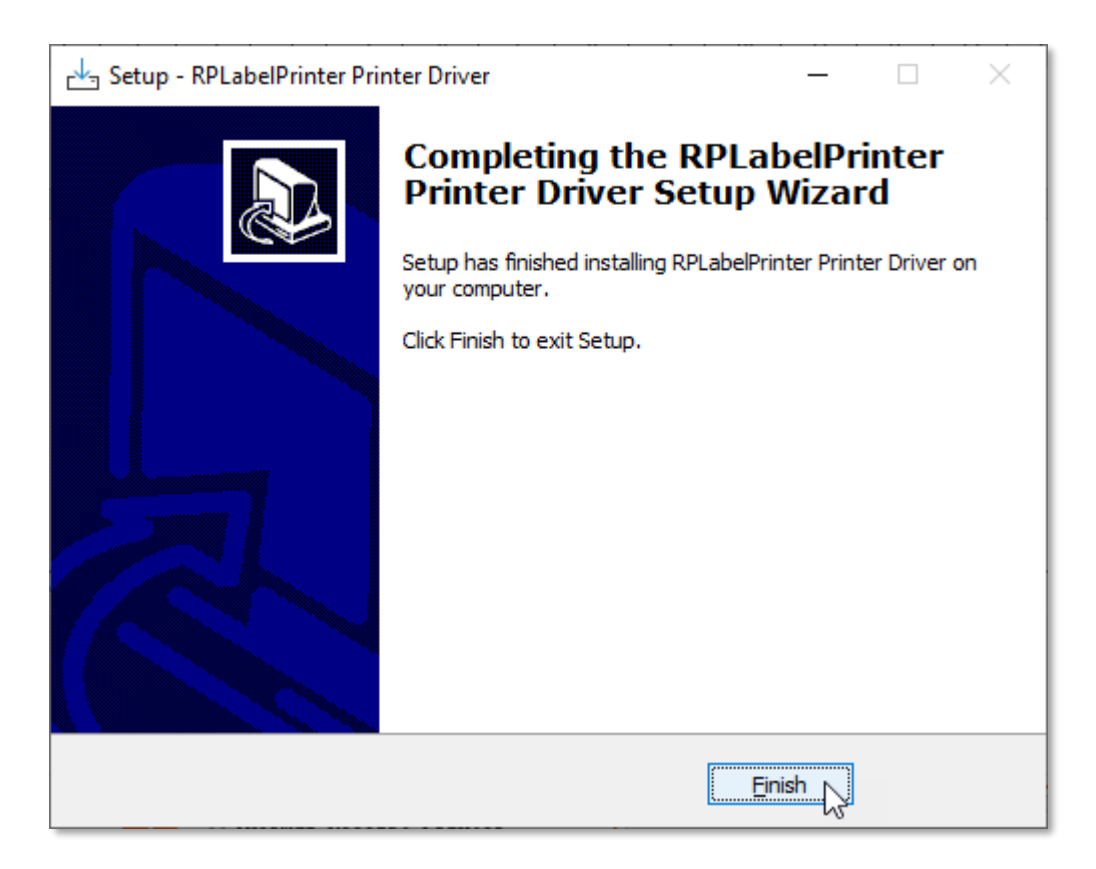

Cuando termine, la impresora se instalará en Windows con el nombre "*RP4xx* Series 200DPI TSC".

| Configur | raciones                     |                               |
|----------|------------------------------|-------------------------------|
| டு In    | ncio                         | Impresoras y escáneres        |
|          | ۶                            |                               |
| Disposi  | itivos                       | Impresoras y escáneres        |
|          |                              |                               |
| E Blu    | uetooth & otros dispositivos | RP4xx Series 200DPI TSC       |
| 읍 Im     | npresoras y escáneres        |                               |
| () Ra    | atón                         | Microsoft Print to PDF        |
| 🗔 То     | buchpad                      | Microsoft XPS Document Writer |
| 📼 Di     | igitación                    | OneNote (Desktop)             |
| c∕⁄B BC  | olígrafo y Windows Ink       | OneNate for Windows 10        |
| P Re     | eprodución Antomática        |                               |
| 🖞 Us     | SB                           |                               |

6

#### 4. UBICACIÓN DE LA IMPRESORA BLUETOOTH

Asegúrese de que la impresora no esté inactiva, que tenga Bluetooth activado y que esté cerca de la computadora.

Activa Bluetooth en Windows y accede a la pantalla de dispositivos.

Haga clic en la opción "Agregar Bluetooth u otro dispositivo".

| Cont | figuraciones                   | ٦.                                                | × |
|------|--------------------------------|---------------------------------------------------|---|
| ណ៍   | Inicio                         | Bluetooth & otros dispositivos                    |   |
| Dis  | positivos                      | + Agregar Bluetooth u otro dispositivo            |   |
|      |                                | Bluetooth                                         |   |
|      | Bluetooth & otros dispositivos | Activado                                          |   |
| ß    | Impresoras y escáneres         | Detectable en este momento como "NOTEBOOK-ACER-A" |   |
| Ū    | Ratón                          | Ratón, teclado y bolígrafo                        |   |
|      | Touchpad                       | Optical Ratón                                     |   |
|      | Digitación                     |                                                   |   |

Haga clic en "Bluetooth".

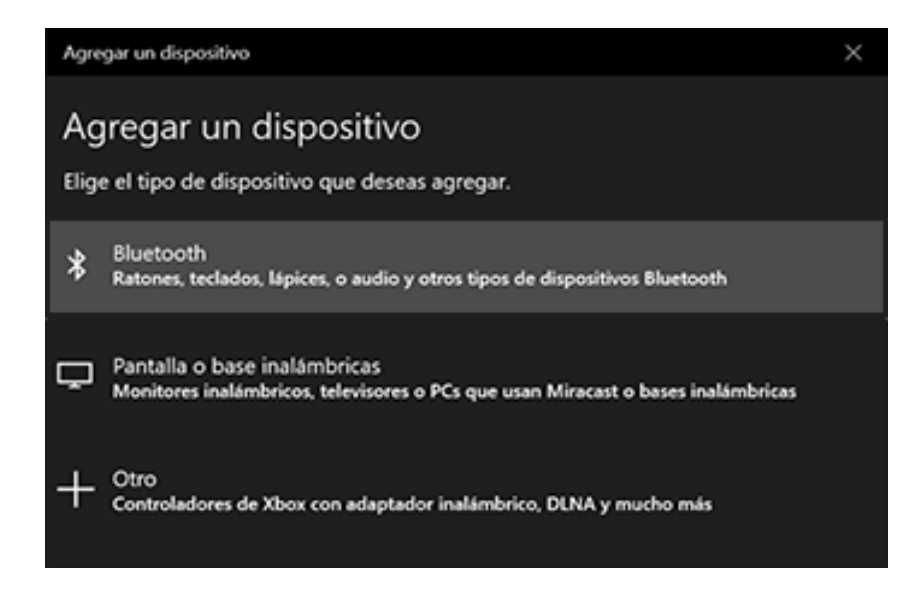

Seleccione el dispositivo "MobilePrinter" que muestra el icono de la impresora.

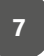

| D MobilePrinter |  |  |
|-----------------|--|--|
| HobilePrinter   |  |  |
|                 |  |  |
|                 |  |  |

Ingrese el PIN "0000" y haga clic en "Conectar".

| ŗ. | MobilePrinter                                                       |        |   |
|----|---------------------------------------------------------------------|--------|---|
| Ð  | MobilePrinter<br>Conectando<br>Ingrese el o PIN para MobilePrinter. |        |   |
|    |                                                                     |        | _ |
|    | 0000                                                                |        | × |
|    | 0000<br>Conectar                                                    | Anular | × |

La impresora se empareja con la computadora.

## 5. ASOCIACIÓN DE LA IMPRESORA BLUETOOTH CON EL DRIVER

Para que la impresora SX-MTLP-04 imprima correctamente a través de la interfaz Bluetooth, es necesario asociar el puerto de comunicación Bluetooth con el driver previamente instalado, según el tema "3 – Instalación del driver".

Para eso:

- 1) Abra el "Panel de control" de Windows.
- 2) Haga clic en "Ver impresora y dispositivos".

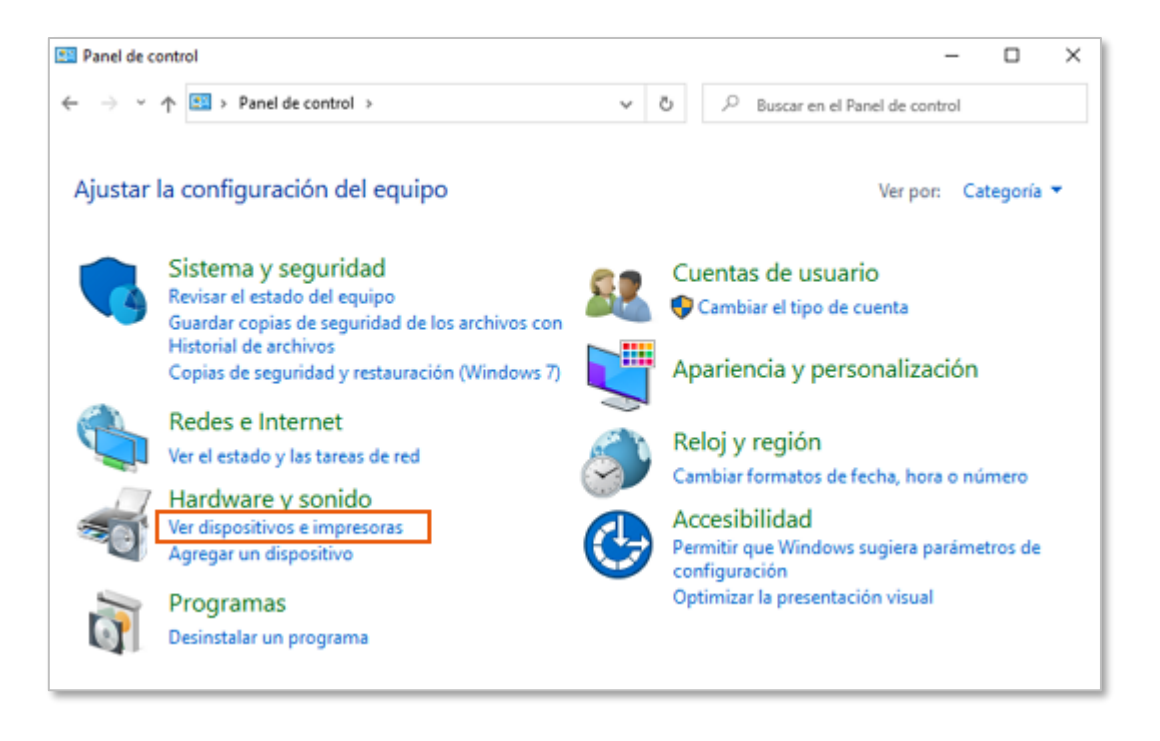

Localice la impresora *"MobilePrinter"* y haga clic derecho sobre ella. Haga clic en *"Propiedades"*.

En la pantalla que aparece, haga clic en la pestaña "Servicios" y verifique qué portal serial COM aparece en la lista.

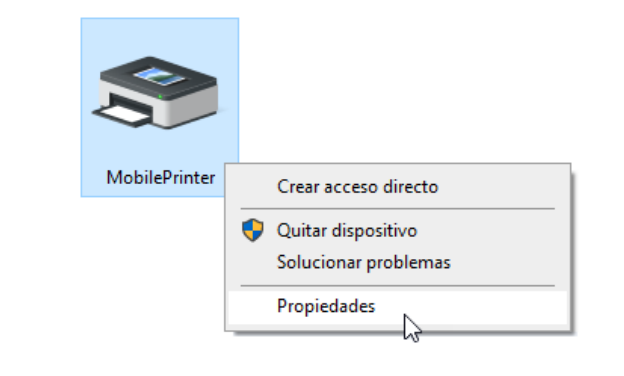

El puerto serial COM que aparece corresponde a la interfaz que se seleccionará en el driver instalado.

| Propiedades de MobilePrinter General                                                                                             |
|----------------------------------------------------------------------------------------------------|
| General Hardware Servicios Bluetooth                                                                                             |
| Este dispositivo Bluetooth ofrece los siguientes servicios.<br>Para utilizar un servicio, seleccione la casilla de verificación. |
| Servicios Bluetooth                                                                                                    |
| Puerto serial (SPP) 'SerialPort' COM4                                                                                            |
| ✓ WeChat                                                                                                    |
|                                                                                                    |
|                                                                                                    |
|                                                                                                    |
|                                                                                                    |
|                                                                                                    |
|                                                                                                    |
|                                                                                                    |
|                                                                                                    |
|                                                                                                    |
|                                                                                                    |
|                                                                                                    |
|                                                                                                    |
| OK Anular Aplicar                                                                                                    |

Haga clic en "OK".

Vuelva a la lista de impresoras instaladas en Windows, ubique el driver de la impresora, haga clic en él y haga clic en "Administrar".

| ດີ Inicio                      | Impresoras y escáneres                    |
|--------------------------------|-------------------------------------------|
| R                              |                                           |
| Dispositivos                   | RP4xx Series 200DPI TSC                   |
| Bluetooth & otros dispositivos | Abrir cola Administrar Quitar dispositivo |
| 品 Impresoras y escáneres       | Snagit 2019                               |
| 🖰 Ratón                        |                                           |
| Touchpad                       |                                           |
| 📾 Digitación                   |                                           |
| 🧬 Bolígrafo y Windows Ink      |                                           |
| (P) Reprodución Antomática     |                                           |
| 🖞 USB                          |                                           |

Ingrese las propiedades de la impresora.

| ଜ RP4xx Serie                                                    | s 200DPI TSC                   |
|------------------------------------------------------------------|--------------------------------|
| Administra tu dispositiv                                         | 0                              |
| Estado de la impresora: Inac                                     | tiva                           |
| Abrir cola de impresión                                          | Establecer como predeterminado |
| Imprimir una página de prueba<br>Ejecutar el solucionador de pro | a<br>oblemas                   |
| Propiedades de impresora                                         |                                |
| Preferencias de impresión                                        |                                |
| Propiedades de hardware                                          |                                |
|                                                                  |                                |

En la pantalla que aparece, haga clic en "Puertos" y seleccione el puerto COM equivalente.

| Administracio                 | ón del color                         | Seguridad                    | Configuración del dispositivo |
|-------------------------------|--------------------------------------|------------------------------|-------------------------------|
| General                       | Compart                              | ir Puertos                   | Opciones avanzadas            |
| S RF                          | 94xx Series 2001                     | DPI TSC                      |                               |
| nprimir en le<br>rimer puerto | os siguientes p<br>b libre seleccior | uertos. Los documen<br>nado. | tos se imprimirán en el       |
| Puerto                        | Descripción                          | lr                           | npresora                      |
| LPT3:                         | Puerto de imp                        | oresora                      |                               |
| COM1:                         | Puerto serie                         |                              |                               |
| COM2.                         | Puerto serie                         |                              |                               |
| COM4:                         | Puerto serie                         | RP4xx S                      | eries 200DPI TSC              |
| COIVI3:                       | Puerto serie                         |                              |                               |
| COM5:                         | Puerto serie                         |                              |                               |
| FILE:                         | Imprimir en a                        | rchivo                       | •                             |
| Agregar                       | puerto                               | Eliminar puerto              | Configurar puerto             |
| Habilitar o                   | ompatibilidad                        | bidireccional                |                               |
| Habilitar a                   | grupación de i                       | mpresoras                    |                               |

Haga clic en "OK" para completar la asociación.

Es posible realizar una impresión de prueba haciendo clic en la opción "*Imprimir una página de prueba*".